## How to nominate a community pharmacy or appliance contractor in EMIS

In order to electronically send a prescription the patient needs to have a nominated community pharmacy or appliance contractor.

To nominate at a particular pharmacy, click on "nominations" highlighted in yellow.

| ems                     | Summary Consultations Medication Problems Investigations Care History Diary Documents Referrals                                                                                                    |                                                                |                |                              | <b>E</b> 0 0                |
|-------------------------|----------------------------------------------------------------------------------------------------|----------------------------------------------------------------|----------------|------------------------------|-----------------------------|
| Add<br>Drug             | Course     Match     JPR:Type     JPG:T Switch     Switch     Switch | <ul> <li>Config</li> <li>Print ▼</li> <li>Drug Info</li> </ul> |                |                              |                             |
| Repr                    | nort Management - 15 SCR - 13 Test Requests - 11 Referrals - 332 (70) GP2GP - 1 (1) Registration - 267 (12) Lab Reports - 20 (7)                                                                                                    | Tasks - 31 (                                                   | 5) Mai Inhox - | 521                          |                             |
| ۰                       |                                                                                                    |                                                                |                |                              | 263                         |
| »                       | Current                                                                                                    |                                                                |                |                              |                             |
|                         | Drug / Dosage / Quantity                                                                                                    | Usage Cun                                                      | rent / Average | Last Issue Date / Authoriser | Last Issue Number / Method  |
|                         | Acute                                                                                                    |                                                                |                |                              |                             |
|                         | A Doxycycline 100mg capsules Two To Be Taken On The First Day Then One To Be Taken Each Day, 8 capsule                                                                                                    |                                                                |                | 21-May-2018 E                | Print                       |
|                         | B Predisolone Sing tablets 6 tabs (daly/rof / days, 42 tablet                                                                                                    |                                                                |                | 21-May-2018 E                | Print                       |
|                         | C Alendronic add 70mg tablets 1 EVERY WEEK. 4 tablet                                                                                                    |                                                                |                | 05-Jun-2018 C                | Electronic R2               |
|                         | D Amitriptyline 10mg tablets One To Be Taken At Night. 28 tablet                                                                                                    | 44%                                                            | 49%            | 05-Jun-2018 C                | Electronic R2               |
|                         | E Anoro Ellipta 55micrograms/dose / 22micrograms/dose dry powder inhaler (GlaxoSmithKline UK Ltd) One Dose To Be Inhaled Each Day, 1 x                                                                                                    | 94%                                                            | 104%           | 04-May-2018                  | Electronic R2               |
| ta.                     | 30 dose                                                                                                    |                                                                |                | -                            | ·                           |
| q                       | F Aspirin 75mg gastro-resistant tablets ONE TO BE TAKEN DAILY, 28 tablet                                                                                                    | 88%                                                            | 97%            | 05-Jun-2018 C                | V Electronic R2             |
| ared                    | G Calcichew D3 500mg/400unit caplets (Takeda UK Ltd) ONE TO BE TAKEN TWICE A DAY, 60 tablet                                                                                                    | 15%                                                            | 39%            | 21-Nov-2017 C                | V Electronic R2             |
| s,                      | H Easyhaler Salbutamol sulfate 100micrograms/dose dry powder inhaler (Orion Pharma (UK) Ltd) two puffs PRN, 1 x 200 dose                                                                                                    | 187%                                                           | 187%           | 05-Jun-2018 E                | Electronic R2               |
| 2                       | 1 Indapamide 1.5mg modified-release tablets One To Be Taken Each Morning, 30 tablet                                                                                                    | 94%                                                            | 104%           | 05-Jun-2018 E                | Electronic R2               |
| 2                       | J Latanoprost 50micrograms/ml eye drops One Drop To Be Used At Night In both eyes., 5 ml                                                                                                    | 141%                                                           | 141%           | 05-Jun-2018 A                | Electronic R2               |
| <u>V</u> iew -> My Reco | K Ramipril 10mg capsules One To Be Taken Each Day, 28 capsule                                                                                                    | 88%                                                            | 97%            | 05-Jun-2018 C                | ₩¥ Electronic R2            |
|                         |                                                                                                    |                                                                |                |                              | WADSWORTH, Rita (Mrs) 💡 💮 👻 |
| L                       | Alernies Druns and other substances-adverse effects in theraputic use Adverse reaction to Benime Review Date 22.4uo.2018                                                                                                    | (Remove)                                                       |                |                              | FEV1 Overdue                |
|                         | Penicilins, [V]Personal history of penicilin allergy, H/C: non-drug allergy: Penicilin, Adverse Exemption Expiry Date                                                                                                    | (nemore)                                                       |                |                              | COPD Review Overdue         |
|                         | Freaction to Doxazosin, Adverse reaction to Lercanicipine Hydrocnionde <u>Prescription</u> <u>Destination</u>                                                                                                    |                                                                |                |                              | Patient on QOF Registers    |
| NHS                     |                                                                                                    |                                                                |                |                              | 🖌 Available 🕴 Alerts        |
|                         |                                                                                                    |                                                                |                |                              |                             |

This should bring up the following screen:

| en                                 | Summary Consultations Medication Problems Investigations Care Hi                                                                                                    | story Diary Documents Referrals                                                                                                    | 🗖 0 🌒                                                                                                    |
|------------------------------------|----------------------------------------------------------------------------------------------------|----------------------------------------------------------------------------------------------------|----------------------------------------------------------------------------------------------------|
| A                                  | Berger Strate Strate Stra | Image: Cancel Issue     Image: Cancel Issue     Image: Cancel I |                                                                                                    |
|                                    | Medication                                                                                                    | Issuing View Patient                                                                                                    |                                                                                                    |
| Re                                 | oort Management - 15 SCR - 13 Test Requests - 11 Referals - 332                                                                                                    | (20) GP2GP - 1 (1) Renstration - 267 (12) Lab Reports - 20 (7) Tasks - 31 (5) Mail Phots - 521                                                                                                    |                                                                                                    |
| *                                  |                                                                                                    | Current                                                                                                    |                                                                                                    |
|                                    | Drug / Dosage / Quantity                                                                                                    | anage EPS Nominations Sure Date / Authoriser                                                                                                    | Last Issue Number / Method                                                                                                    |
|                                    | A Doxycycline 100mg capsules Two To Be Taken<br>B Prednisolone 5mg tablets 6 tabs (daily)for 7 day                                                                                                    |                                                                                                    | Print<br>Print                                                                                                    |
| iew -> My Record (No shared data.) | epeal<br>Alendronic acid 70mg tablets 1 EVERY WEEK, 4 tablet<br>Antroptyline 10mg tablets One To Be Taken At Night, 28 tablet<br>Antror Ellipta S5micrograms/dose / 22micrograms/dose dry pow<br>30 dose<br>Aspirin 75mg gastro-resistant tablets ONE TO BE TAKEN DALY, 2<br>Catcheve VD 350mg/400mut caphets (Taked but Ltd) OVE TO B<br>Easyhaler Salbutamol sulfate 100micrograms/dose dry powder in<br>Indapamide 1.5mg modified-release tablets One To Be Taken Each<br>Latanoprost S0micrograms/mule edv doso Bor Do To Be Used At<br>Ramipril 10mg capsules One To Be Taken Each Day, 28 capsule                                                                                                    | Primary     Boots     Find     n-2018 C       Bridge St, Todmorden, Lancashire, OL14 SAQ.     Removel     n-2018 C       Applance     (none)     Find     n-2018 C       Depensing     (none)     Removel     n-2018 C       Depensing     (none)     Removel     n-2018 C       Depensing     (none)     Removel     n-2018 E       Depensing     (none)     Removel     n-2018 E       Doctor     OK     Cancel     n-2018 C                                                                                                    | (Dr)         ↓         Electronic R2           (Dr)         ↓         Electronic R2           (Dr)         ↓         Electronic R2           (Dr)         ↓         Electronic R2           (Dr)         ↓         Electronic R2           ↓         ↓         Electronic R2           ↓         ↓         Electronic R2           ↓         ↓         Electronic R2           ↓         ↓         Electronic R2           ↓         ↓         Electronic R2           ↓         ↓         Electronic R2 |
| NH                                 | Alergies Drugs and other substances-adverse effects in theraputic us<br>Pencillins, (VIPersonal history of pencillin allergy, H/O: non-<br>reaction to Dozzosin, Adverse reaction to Lercanidpine Hyd<br>Screen<br>Messace                                                                                                    | e, Adverse reaction to Regime Review Date 22-Aug-2018 (Remove)<br>Fung allergy: Penicillin, Adverse Prescription<br>Prescription<br>Destruition                                                                                                    | WADSWORTH, Rkz (Mrs)<br>KEVI Overdue     COPD Review Overdue     Patient on QOF Registers     Available     Available                                                                                                    |
| 6                                  | 🛐 🧑 🩋 Docman 10 - Inter 🕥 📗 Silver Service                                                                                                    | 💦 EMIS Web Health 🔐 EMIS Web Health 🚺 Document1 - Mic 🕸 📾 🔮 💹                                                                                                    | 1 💫 🍬 💌 🏲 🗊 🚸 🍎 09:26                                                                                                    |

To nominate a pharmacy, click on find and then type in the patients/pharmacy/practice postcode to bring up a list of the pharmacies within that postcode area. Highlight the patients choice of pharmacy and click okay.

This process can be repeated to nominate appliance contractors by clicking on find in the second box down marked "appliance". Hence, a patient may be nominated at their primary contractor for medication and an appliance contractor for dressings etc. This is distinguished in the repeat template set up by ticking the DAC box for items to be sent to an appliance contractor.

| e      | <b>S</b>                                                                                                    | Summary Consultations Medication Problems                                                                   | Investigation | ns Care History Diary Do                                           | cuments Refe                      | rrals                                                                                                    |                                                    |                                                                  |                     |                       |                          |                  | 🖬 0 🌒               |
|--------|----------------------------------------------------------------------------------------------------|----------------------------------------------------------------------------------------------------|---------------|--------------------------------------------------------------------|-----------------------------------|----------------------------------------------------------------------------------------------------|----------------------------------------------------|------------------------------------------------------------------|---------------------|-----------------------|--------------------------|------------------|---------------------|
| A<br>D | P<br>dd<br>rug                                                                                                    | Brd Reauthorise     Bit Link problems     Dy Rx Type      Dy G/T Switch     Dy Course     Dy Cone-off Issue |               | itch Ssue                                                          | Current<br>/ Past OD              | irouping •<br>few Style •<br>Regime<br>Review §                                                                  | Screen Message<br>Nominations<br>Patient Actions 👻 | <ul> <li>Config</li> <li>➡ Print •</li> <li>Orug Info</li> </ul> |                     |                       |                          |                  |                     |
|        |                                                                                                    | Medication                                                                                                  |               | Issuing                                                            | View                              | w P                                                                                                    | atient                                             |                                                                  |                     |                       |                          |                  |                     |
| Re     | port                                                                                                    | Management - 15 SCR - 13 Test Requests                                                                      | Dispensing (  | Contractor Search                                                  |                                   |                                                                                                    |                                                    | 10.000                                                           |                     | ×                     |                          |                  |                     |
| 3      | ŀ                                                                                                    |                                                                                                    | se this d     | alog to search for a new dispe                                     | nsing contracto                   | if<br>Rharmaci                                                                                                   |                                                    |                                                                  |                     |                       | VANG. WI                 | illiam (Dr)      | 203                 |
| *      |                                                                                                    |                                                                                                    |               |                                                                    |                                   | Inclu                                                                                                    | de Address 📃                                       |                                                                  |                     | _                     |                          |                  | _                   |
|        | Г                                                                                                    | Drug / Dosage / Quantity                                                                                    | Street        |                                                                    |                                   |                                                                                                    |                                                    | r                                                                | Last Issue Number / | Method                |                          |                  |                     |
|        | A                                                                                                    | cute                                                                                                    | Postcode      | OL14 8DQ                                                           | DL14 8DQ Town                     |                                                                                                    |                                                    |                                                                  | 🔑 Search            |                       |                          |                  |                     |
|        | A                                                                                                    | Doxycycline 100mg capsules Two To Be Taker                                                                  | Code          | Nama                                                               |                                   | Addross                                                                                                    |                                                    |                                                                  | Tol                 | Distance 1            | 'ikki (Sister)           | ) Print          |                     |
|        | В                                                                                                    | Prednisolone 5mg tablets 6 tabs (daiy)for 7 da                                                              | ERO46         | Roots                                                              |                                   | Bridge St. Todmorden J                                                                                           | ancashira OL14 S                                   | 540                                                              | 01706812776         | 0.62km                | ikki (Sister)            | ) Print          |                     |
|        | R                                                                                                    | epeat<br>Alandronic acid 70mg tablate 1 EVERY WEEK                                                          | FX268         | Boots                                                              |                                   | Lower George St. Todm                                                                                            | orden. Lancashire                                  | . OL14 5RN.                                                      | 01706817962         | 0.78km                |                          | Electropic P2    |                     |
|        |                                                                                                    | Amitriptyline 10mg tablets One To Be Taken                                                                  | FLJ49         | Lloydspharmacy                                                     |                                   | Irwell Mil Rochdale Road,                                                                                        | OL13 9NR.                                          |                                                                  | 01706 876201        | 4.05km                |                          | Electronic R2    |                     |
|        | E                                                                                                    | Anoro Ellipta 55micrograms/dose / 22microg                                                                  | FM618         | Boots 15 St James Square, Bacup, Lancashire, OL13 9NH. 01706873542 |                                   |                                                                                                    |                                                    |                                                                  | 01706873542         | 4.05km =              |                          | Electronic R2    |                     |
| ata.   |                                                                                                    | 30 dose                                                                                                    | FF784         | Boots                                                              |                                   | 13-15 Crown St, Hebder                                                                                           | Bridge, West Yo                                    | orkshire, HX7 8EL.                                               | 01422842378         | 4.06km                |                          |                  |                     |
| d di   | F                                                                                                    | Aspirin 75mg gastro-resistant tablets ONE T                                                                 | FV079         | Lloydspharmacy                                                     |                                   | 3 Irwell Street, Bacup, C                                                                                        | treet, Bacup, OL13 0AD.                            |                                                                  | 01706 873522        | 4.06km                |                          | Electronic R2    |                     |
| are    | G                                                                                                    | Calcichew D3 500mg/400unit caplets (Taked                                                                   | FNJ07         | Boots                                                              | Unit 1-2 2 Hardcastle House, Vale |                                                                                                    |                                                    | Hebden Bridge, West Y                                            | 01422845115         | 4.13km                |                          | Electronic R2    |                     |
| - s    | H.                                                                                                    | Easyhaler Salbutamol sulfate 100micrograms                                                                  | FAT09         | Nuttal Aj Ltd                                                      |                                   | 603 Market Street, Whitworth, Rochdale, OL12 8QS.<br>The Pharmacy. Grange Dene Medical Centre, Mytholmroyd, West |                                                    | 01706 853284                                                     | 4.99km              |                       | Electronic R2            |                  |                     |
| Ž      | 1                                                                                                    | Indapamide 1.5mg modified-release tablets (                                                                 | FMM06         | Js Langhorne                                                       |                                   |                                                                                                    |                                                    | 01422 883275                                                     | 5.13km              |                       | Electronic R2            |                  |                     |
| ord    | K                                                                                                    | Raminril 10mg cansules One To Be Taken Fach                                                                 | FP211         | Cohens Chemist                                                     |                                   | 278 Newchurch Road, S                                                                                            | o, Lancashire, OL13 OUJ.                           | 01706873155                                                      | 5.21km              | - Electro             | Electronic R2            |                  |                     |
| Rec    | "                                                                                                    | Tampin Yong appares one to be taken each                                                                    | FEH84         | Lloydspharmacy                                                     |                                   | 8 Harenii Road, OL15 9A                                                                                          | B.                                                 |                                                                  | 01706 378440        | 5.34km                |                          |                  |                     |
| Ň      |                                                                                                    |                                                                                                    | FX030         | Lloyuspharmacy<br>Unicare Rharmacy Ltd                             |                                   | 60 Smithubridge Road                                                                                             | oun.<br>m≹hubridaa Roci                            | bdala OL15 0DV                                                   | 01706 378962        | 6.13km                |                          |                  |                     |
| Ŷ      |                                                                                                    |                                                                                                    | FA106         | Cohens Chemist                                                     |                                   | 13 Stevenson Square, St                                                                                          | nallhridge, Rochd                                  | ale Lancashire, OL12 95A                                         | 01706353366         | 6.22km                |                          |                  |                     |
| iew.   |                                                                                                    |                                                                                                    | EX858         | Brunshaw Pharmacy                                                  |                                   | 6 Brownside Road, Burnl                                                                                          | ev. Lancashire, BP                                 | 310.310.                                                         | 01282 830979        | 6.24km *              |                          |                  |                     |
| 2      | 1                                                                                                    |                                                                                                    |               |                                                                    |                                   |                                                                                                    |                                                    |                                                                  | ОК                  | Cancel                |                          |                  | <b>1</b> 484        |
|        |                                                                                                    |                                                                                                    |               |                                                                    |                                   |                                                                                                    |                                                    |                                                                  |                     |                       |                          | CALL Diverdue    | * 27 (              |
|        | Alergies Drugs and other substances-adverse effects in theraputic use, Adverse reaction to Regme Review Date 22-Aug-2018 (Remove)                                        |                                                                                                    |               |                                                                    |                                   |                                                                                                    |                                                    |                                                                  | -                   | A COPD Review Overdue | ő                        |                  |                     |
|        | Pencialins, IVI Personal Inistory of pencialm altergy, H/U: non-drug altergy: Pencialin, Adverse<br>reaction to Doxazosin, Adverse reaction to Lexandipine Hydrochloride |                                                                                                    |               |                                                                    |                                   |                                                                                                    |                                                    |                                                                  |                     |                       | Patient on QOF Registers | 0                |                     |
|        | Screen Destration                                                                                                    |                                                                                                    |               |                                                                    |                                   |                                                                                                    |                                                    |                                                                  |                     | <u></u>               |                          |                  |                     |
|        |                                                                                                    |                                                                                                    |               |                                                                    |                                   |                                                                                                    |                                                    |                                                                  |                     |                       |                          |                  |                     |
|        |                                                                                                    |                                                                                                    |               |                                                                    |                                   |                                                                                                    |                                                    |                                                                  |                     |                       |                          |                  |                     |
| NH     | S                                                                                                    | Clerical                                                                                                    |               |                                                                    |                                   |                                                                                                    |                                                    |                                                                  |                     |                       |                          | 🖌 Available      | ! Alerts            |
| 6      | 9                                                                                                    | 🔿 🧟 Docman 10 - Inter 🜔                                                                                     | Silv          | er Service emis EMI:                                               | Web Health                        | ems EMIS Web Health                                                                                              | 💽 Doc                                              | ument1 - Mic                                                     |                     | A da                  | 2 😫 1                    | ) 🎘 🍬 💌 Pr 🖽 🔶 🍦 | 09:27<br>15/06/2018 |

With thanks to Lucy Anderson, Todmorden Group Practice